#### CI-CA plus 定期券 運賃改定に伴う金額変更お手続きのご案内について

平素は当社バスをご利用いただきまして、誠にありがとうございます。

当社では、令和6年2月1日に乗合バスの運賃改定を実施いたしました。

令和5年12月31日までにご購入された、令和6年1月31日までにご利用開始のCI-CA plus 定期券につきましては、今和6年1月~6月の1日~19日の期間にWEB販売サイトで金額変更 のお手続きをしていただきますと、経過措置といたしまして、お手続きの翌月分~7月分の期間、 お支払額を運賃改定前の金額に据え置きさせていただきます。

つきましては、まだお手続きがお済みでない方は、誠にお手数をお掛けいたしますが、下記の 金額変更のお手続き方法をご確認のうえ、今和6年1月~6月の1日~19日の期間に、WEB 販売サイトのマイページから金額変更のお手続きをお願いいたします。

・
乗合
(路線)
バスの運賃改定について

- ※1. 金額変更のお手続きをされない場合は、翌月以降も、乗車ごとに券面記載運賃と乗車区間 運賃との差額精算が必要となります。
- ※2. 各月20日~月末の期間はお手続きいただけません。
- ※3. 金額変更のお手続きをされましても、6か月ごとのお支払いがない0円月のサイクルは 変更ありません。
- ※4. 金額変更のお手続きをされましても、学生長期利用割引の適用開始月(13か月目)は 変更ありません。経過措置の期間は運賃改定前の金額から15%割引となります。

# 〔CI-CA plus 定期券 金額変更のお手続き方法〕

① 「<u>奈良バスなびweb</u>」で、ご利用される区間の運賃改定後の金額を確認する。

| (二奈良バス)     | tu<br>web      |                                          | ① 運行    | う情報 ヨメニュー |
|-------------|----------------|------------------------------------------|---------|-----------|
| ロパス位置情報     | ¥① 時刻・運賃       | 🔂 時刻表                                    | ♪ 運行系統図 | @ 定期運賃早見表 |
| 乗車停留所を選択し   | <b>してください。</b> |                                          |         |           |
| 地図で選択       | 近くの停留所         | 名前で検索                                    | 50音で検索  | 履歴から選択    |
| <b>₽</b> ₫  |                |                                          |         |           |
| 降車停留所を選択し   | てください。         |                                          |         |           |
| 地図で選択       | 近くの停留所         | 名前で検索                                    | 50音で検索  | 履歴から選択    |
| 2024年02月01  | 日(木) 106時      | ∮ ~ 00分 ~                                | 出発      | 到着        |
| 2024年02月01日 | 日以降の日付を        | □時刻表形式で表示する                              | 5       |           |
| ご選択ください。    |                | Q 検索<br>(c)Nara Kotsu Bus Lines Co.,Ltd. |         |           |

### ② <u>CI-CA plus WEB販売サイト</u>にアクセスし、マイページにログインする。

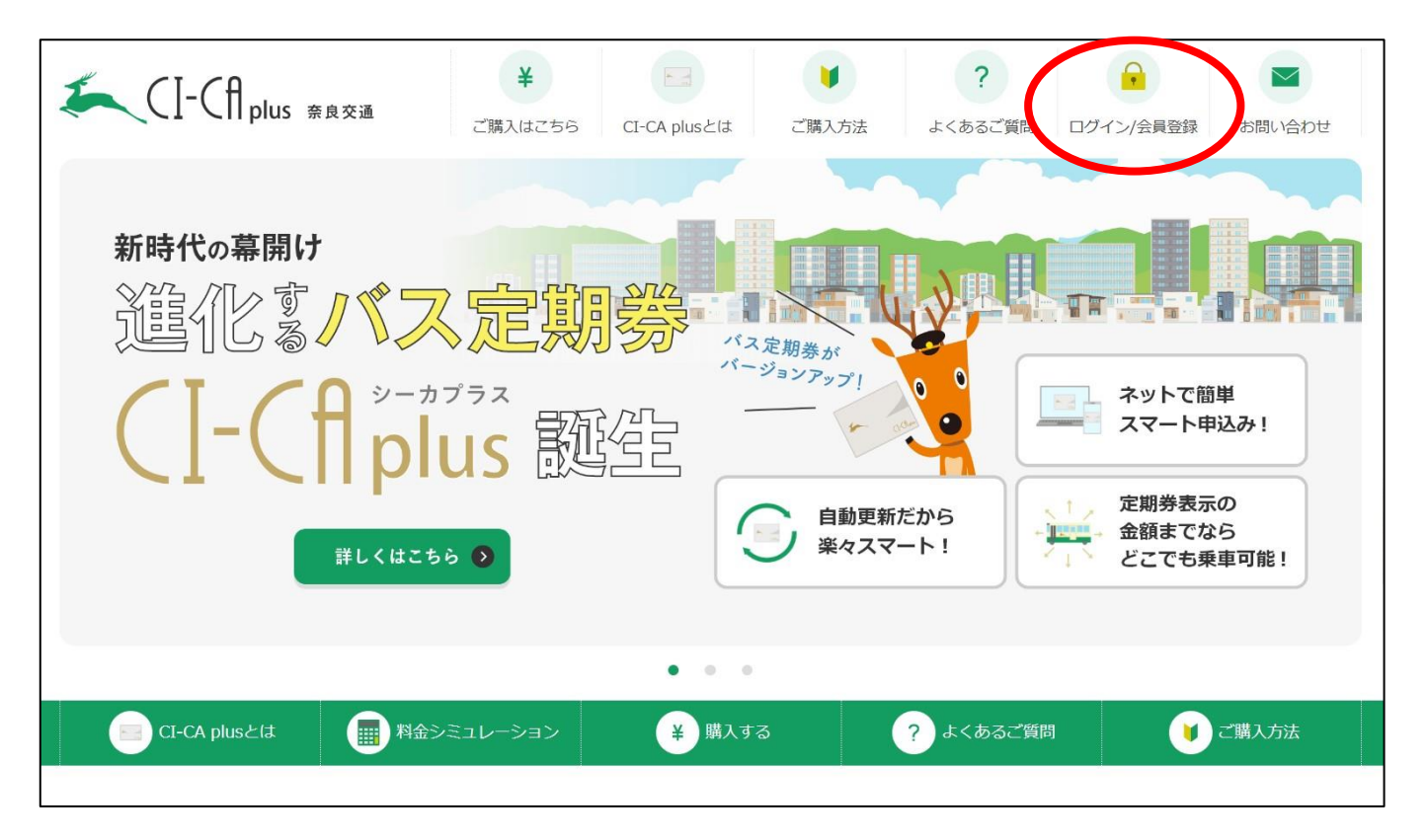

#### ③「定期購入商品の確認」に進む。

| KCI-CAplus #RR#     | ご購入はこちら        | CI-CA plusとは ご購入方法          | ? よくあ | さご質問                        | お問い合わせ     |
|---------------------|----------------|-----------------------------|-------|-----------------------------|------------|
| マイページ               |                |                             |       |                             |            |
|                     |                | 奈交太郎 様<br>(ログアウト)           |       |                             |            |
|                     |                |                             |       |                             |            |
| 商品ページを見る            | > 購2           | 入履歴                         |       | 定期購入商品の確認                   | >          |
| 商品ページへ移動します。        | 現在             | 王のご注文の状況と今までのご注文の履歴         | ল্বে, | 現在お申込みされている定期購入<br>ことができます。 | 商品の状況を確認する |
|                     |                |                             |       |                             |            |
| ③お客様情報の管理           |                |                             |       |                             |            |
| 会員情報変更              | > クι           | - ジットカード情報確認                | >     | メールアドレス変更                   | >          |
| 登録されている会員情報を変更することが | できます。 登録<br>でき | 录されているクレジットカード情報を確認<br>きます。 | することが | 登録されているメールアドレスを?<br>す。      | 変更することができま |

### ④「次回以降の金額変更」に進む。

| 🍋 ([-(f],                                                                                                    |                                                            |                                                                                                    | ¥                                            | F d                           |                                                                                                    | ?                          | -            |            |
|----------------------------------------------------------------------------------------------------|------------------------------------------------------------|----------------------------------------------------------------------------------------------------|----------------------------------------------|-------------------------------|----------------------------------------------------------------------------------------------------|----------------------------|--------------|------------|
| CI CIP                                                                                                    | IUS 佘良父通                                                   | ご購入                                                                                                    | はこちら                                         | CI-CA plu:                    | sとは ご購入方法                                                                                                    | よくあるご質問                    | マイページ        | お問い合わせ     |
|                                                                                                    |                                                            |                                                                                                    |                                              |                               |                                                                                                    |                            |              |            |
|                                                                                                    |                                                            |                                                                                                    |                                              |                               |                                                                                                    |                            |              |            |
|                                                                                                    | <b>FF</b>                                                  |                                                                                                    |                                              |                               |                                                                                                    |                            |              |            |
| 定期購人商品                                                                                                    | 一覧                                                         |                                                                                                    |                                              |                               |                                                                                                    |                            |              |            |
| 奈交 太郎 様                                                                                                    |                                                            |                                                                                                    |                                              |                               |                                                                                                    |                            |              |            |
|                                                                                                    |                                                            |                                                                                                    |                                              |                               |                                                                                                    | [17                        | ~20件] 37件ありま | す 1 2 次 最後 |
|                                                                                                    |                                                            |                                                                                                    |                                              |                               |                                                                                                    |                            |              |            |
|                                                                                                    | 100 C                                                      |                                                                                                    |                                              |                               |                                                                                                    |                            |              |            |
| 定期購入申込日 2023年                                                                                                   | 12月14日                                                     |                                                                                                    |                                              |                               |                                                                                                    |                            |              |            |
| 定期購入申込日 2023年<br>Web契約番号                                                                                        | <b>12月14日</b><br>100599                                    | ■更新日                                                                                                    | <b>2023年</b> 1                               | 12月ご利用分                       | 111 次回更新予定日                                                                                                  |                            |              |            |
| 定期購入申込日 2023年<br>Web契約番号<br>定期券種                                                                                | 1 <b>2月14日</b><br>100599<br>通勤                             | mm更新日<br>2023/12/2                                                                                                    | 2023年1<br>0                                  | 12月ご利用分<br>注文の詳細              | ☆四更新予定日<br>2024/01/20                                                                                        |                            |              |            |
| 定期購入申込日     2023年       Web契約番号        定期券種        利用者区分                                                        | <b>12月14日</b><br>100599<br>通勤<br>大人                        | 回 更新日<br>2023/12/2<br>通勤定期 大                                                                                                    | 2023年)<br>0<br>:人220円区間                      | 12月ご利用分<br>注文の詳細<br>引旧        | 回次回東新予定日<br>2024/01/20<br>。 通動 定期 大人220                                                                      | 四区間日                       |              |            |
| <b> 定期購入申込日 2023年</b> Web契約番号 定期券種 利用者区分 総続回数                                                                   | 12月14日<br>100599<br>通動<br>大人<br>1か月                        | ご<br>型<br>1<br>1<br>1<br>1<br>1<br>半<br>3<br>4<br>3<br>4<br>5<br>4<br>5<br>4<br>5<br>4<br>5<br>4<br>5<br>4<br>5<br>4<br>5<br>4<br>5<br>4<br>5<br>4<br>5<br>4<br>5<br>4<br>5<br>4<br>5<br>5<br>5<br>5<br>5<br>5<br>5<br>5<br>5<br>5<br>5<br>5<br>5 | <b>2023</b> 年1<br><b>0</b><br>:人220円区間<br>50 | <b>12月ご利用分</b><br>注文の詳細<br>罰旧 | 回次回更新予定日<br><b>2024/01/20</b><br>通勤定期 大人220<br>×1 ¥10,690                                                    | )円区間旧                      |              |            |
| 定期購入申込日 2023年<br>Web契約番号<br>定期券種<br>利用者区分<br>継続回数<br>資格確認状況                                                     | 12月14日       100599       通勤       大人       1か月       確認不要 | ■更新日<br>2023/12/2<br>通動<br>×1 ¥3,45                                                                                                    | <b>2023年</b> 1<br><b>〇</b><br>:人220円区間<br>50 | 12月ご利用分<br>注文の詳細<br>別日        | <ul> <li>画次回東新予定日</li> <li>2024/01/20</li> <li>通勤 通勤定期 大人220</li> <li>×1 ¥10,690</li> <li>2</li> </ul>       | )円区間旧<br><u> 大回以降の全額変更</u> |              |            |
| <b> 之期購入申込日 2023年</b><br>Web契約番号<br>定期券種<br>利用者区分<br>継続回数<br>資格確認状況<br>利用者情報                                    | 12月14日<br>100599<br>通動<br>大人<br>1か月<br>確認不要<br>変更          | ■更新日<br><b>2023/12/2</b><br>通動定期大<br>×1 ¥3,45                                                                                                    | <b>2023年1</b><br>〇<br>(人220円区間<br>50         | <b>12月ご利用分</b><br>注文の詳細<br>引旧 | ■次回更新予定日<br>2024/01/20<br>通勤定明 大人220<br>×1 ¥10,690<br>2                                                      | )円区間旧<br><u>次回以降の金額を更</u>  | •            |            |
| 定期購入申込日     2023年       Web契約番号        定期券種        利用者区分        継続回数        資格確認状況        利用者情報        クレジットカード | 12月14日<br>100599<br>通動<br>大人<br>1か月<br>確認不要<br>変更<br>変更    |                                                                                                    | <b>2023年</b> 〕<br><b>①</b><br>:人220円区<br>50  | <b>12月ご利用分</b><br>注文の詳細<br>別日 | <ul> <li>画次回更新予定日</li> <li>2024/01/20</li> <li>通勤定期 大人220</li> <li>×1 ¥10,690</li> <li>×1 ¥10,690</li> </ul> | )円区間旧<br><u> 次回以降の余額変更</u> |              |            |

#### ⑤ 運賃改定後の金額を選択後、「変更する」をクリックする。

| CI-Cfl plus RRXii                                            | ¥ ご購入はごちら CI-CA plus                             | とは ブ類入方法                                    | ? よくあるご質問          | <b>1 7</b> 1 <b>4</b> -3 | お問い合わせ           |
|--------------------------------------------------------------|--------------------------------------------------|---------------------------------------------|--------------------|--------------------------|------------------|
| 利用区間金額変更                                                     |                                                  |                                             |                    |                          |                  |
| ※金額変更は翌月1日分からの変更と<br>変更後の大人区間運賃を選択してくだ<br>※変更後のお支払い金額は「5.ご注文 | なります。日数を要するため月下旬以降での変<br>さい。<br>の確認」画面にてご確認ください。 | 更はできません。                                    |                    |                          |                  |
| 現在ご利用中                                                       | 変更                                               |                                             |                    |                          |                  |
| <b>杀通勤</b><br>⊮ণ≉∞                                           | <b>←通勤</b>                                       |                                             |                    |                          |                  |
| 通勤定期 大人220円区間旧                                               |                                                  | 金額は、一度変                                     | 更すると修正て            | ぎきませんのて                  | 、運賃              |
|                                                              |                                                  | 改定後の金額を                                     | ご確認のうえ、            | ご選択ください                  | , I <sub>o</sub> |
|                                                              | ※翌月1日                                            | コからい変更となります。                                |                    |                          |                  |
|                                                              | 変更"                                              | <b>する</b> 戻る                                |                    |                          |                  |
| 通勤定期大人220円区間旧                                                | 通勤定期大人250円区間 ~ ※翌月1日<br>変更                       | 金額は、一度変<br>改定後の金額を<br>団からの変更となります。<br>する 戻る | 更すると修正て<br>ご確認のうえ、 | ごきませんのて<br>ご選択ください       | ご、運賃<br>い。       |

## ⑥「OK」をクリックする。

| 「「Cfl plus 奈良交通                                                                   | 半ご購入はこちら                  | CI-CA plusとは          | ご購入方法                 | ? | <b>2</b><br>マイページ | お問い合わせ |
|-----------------------------------------------------------------------------------|---------------------------|-----------------------|-----------------------|---|-------------------|--------|
| 利用区間金額変更                                                                          |                           |                       |                       |   |                   |        |
| ※金額変更は翌月1日分からの変更となります。日数を要<br>変更後の大人区間運賃を選択してください。<br>※変更後のお支払い金額は「5.ご注文の確認」画面にてご | するため月下旬以降で<br>「確認ください。    | の変更はできません。            |                       |   |                   |        |
| 現在ご利用中変更                                                                          |                           |                       |                       |   |                   |        |
| 定期期<br><b> た 通 勤</b><br>(FCR, (FCR)                                               | 入商品変更<br>注入商品を変更してよる<br>キ | ちしいですか?               | ок                    | × |                   |        |
| 通勤定期大人220円区間旧 通勤定期大人250                                                           | 円区間 🖌                     |                       |                       |   |                   |        |
|                                                                                   | *2024                     | 年01月01日(月)からの<br>変更する | 変更となります。<br><b>戻る</b> |   |                   |        |

⑦ お受け取り方法を「郵便(ゆうパック)」または「窓口書換」から選択する。

| くして<br>「<br>「<br>「<br>」<br>」<br>の<br>泉交通                                                                                                    |                   |
|----------------------------------------------------------------------------------------------------|-------------------|
| <b>お受け取り方法</b><br><b>お受け取り方法の選択</b><br>○ 郵便 (ゆうパック)<br>● 窓口書換                                                                                | 設定してご注文の<br>確認へ進む |
| お支払い情報<br>お支払い方法<br>の クレジットカード                                                                                                    |                   |
| ご利用開始日<br>ご利用開始日指定<br>※お愛取方法、お支払い方法により選択いただけるご利用開始日が異なります。<br>※お愛け取り方法、お支払い方法を変更した場合、選択した日付がリセットされますので再選択をお願いいたします。<br>③ 月初開始<br>ご利用開始日 翌月1日 |                   |
|                                                                                                    |                   |

## ⑧ 「設定してご注文の確認へ進む」をクリックする。

| CI-CAplus #RX#                                                    |          |
|-------------------------------------------------------------------|----------|
| お受け取り方法                                                           | 設定してご注文の |
| お受け取り方法の選択                                                        | 確認へ進む    |
| <ul> <li>郵便(ゆうバック)</li> <li>③ 窓口書換</li> </ul>                     |          |
|                                                                   |          |
| お支払い情報<br>                                                        |          |
| お支払い方法                                                            |          |
| ● クレジットカード                                                        |          |
| ご利用開始日                                                            |          |
| ご利用開始日指定                                                          |          |
| **お受取方法、お支払い方法により選択いただけるご利用開始日が異なります。                             |          |
| ※あるが利用の方法、あえない方法を変更した場合、進化した日内かりとタトロイはよりのに用題化をお願いいたしより。<br>● 月初開始 |          |
|                                                                   |          |
|                                                                   |          |

⑨ 「注文を確定する」をクリックする。

| 種指定                                                  | 2 区間運賃指定                                  | 3                                                              | (注文) 詳細の指定                                              | 5              | 6<br>お申し込み                                                |                                                     |
|------------------------------------------------------|-------------------------------------------|----------------------------------------------------------------|---------------------------------------------------------|----------------|-----------------------------------------------------------|-----------------------------------------------------|
| 種指正                                                  | 区間建員指正                                    | こ利用者区分指定                                                       | ご注义詳細の指定                                                | こ注文の確認         | お申し込み                                                     | 資格アップロー<br>※対象者の                                    |
|                                                      |                                           |                                                                |                                                         |                |                                                           |                                                     |
|                                                      |                                           |                                                                |                                                         |                |                                                           |                                                     |
|                                                      |                                           |                                                                | ▲ ご注意                                                   |                |                                                           |                                                     |
|                                                      | 毎月のご利用代                                   | 金は、下記「ご注文商品」部分                                                 | みでご確認ください。お間違え                                          | えなければ「申し込む」よりま | が進みください。                                                  |                                                     |
|                                                      |                                           |                                                                |                                                         |                |                                                           |                                                     |
|                                                      |                                           |                                                                |                                                         |                |                                                           |                                                     |
|                                                      |                                           |                                                                |                                                         |                |                                                           |                                                     |
|                                                      |                                           |                                                                |                                                         |                |                                                           |                                                     |
|                                                      |                                           |                                                                |                                                         |                |                                                           |                                                     |
|                                                      | 交面                                        | 注文書情                                                           | 委員                                                      |                |                                                           |                                                     |
| <b>お届け先 (</b><br>お受け取り方法                             | <u>変更</u><br>: 窓口書換                       | <b>注文者</b> 情<br>奈交太郎<br>莱会2005年1                               | <b>報</b>                                                |                | 注文を確                                                      | 定する                                                 |
| <b>お届け先 (</b><br>お受け取り方法                             | 変更<br>: 窓口書換                              | <b>注文者</b> 情<br>奈交太郎<br>〒6308651<br>奈良県奈良<br>空南47              | <b>報</b><br>様<br>市大宮町1-1-25<br>市会工業前                    | <              | 注文を確<br>CL-CA plus 利用期                                    | 定する                                                 |
| <b>お届け先 (</b><br>お受け取り方法<br><b>お支払い情報</b><br>クレジットカー | 変更<br>: 窓口書換<br>で変更<br>ド                  | <b>注文看情</b><br>奈交 太郎<br>〒6308651<br>奈良興奈良<br>奈良交通株<br>TEL:0742 | <b>報</b><br>様<br>市<br>大宮町1−1−25<br>式会社 乗合事業部<br>20-3150 | <              | 注文を確<br><u>CI-CA plus</u> 利用親                             | 定する                                                 |
| お届け先 (<br>お受け取り方法<br>お支払い情報<br>クレジットカー               | <u>変更</u><br>: 窓口書換<br>変更<br><sup>2</sup> | <b>注文者</b> 情<br>奈交 太郎<br>〒630651<br>奈良県奈良<br>奈良交通株<br>TEL:0742 | <b>報</b><br>様<br>市大宮町1-1-25<br>式会社 乗合事業部<br>20-3150     |                | <mark>注文を確</mark><br><u>CI-CA plus 利用期</u><br>注文金額合計: ¥1  | 定する<br>約に同意して注文<br>0,690 (限込)                       |
| お届け先 (<br>お受け取り方法<br>お支払い情報<br>クレジットカー<br>クレジットカー    | <u>変更</u><br>: 窓口書換<br>だ<br>ード情報を入力してください | <b>注文者情</b><br>奈交太郎<br>〒6308651<br>奈良県奈良<br>奈良受通味<br>TEL:0742  | <b>報</b><br>様<br>市大宮町1-1-25<br>式会社乗合事業部<br>20-3150      |                | 注文を確<br>CL-CA plus 利用規<br>注文金額合計: ¥1<br>商品金額合計(税込)<br>調整額 | 定する<br>刻に同意して注文<br>0,690 (明込)<br>¥12,150<br>-¥1,460 |

10 WEB販売サイトでのお手続き完了です。

| (]        | [-Cf] plus <sub>奈良交通</sub> |                               |                                          |                               |             |                         |
|-----------|----------------------------|-------------------------------|------------------------------------------|-------------------------------|-------------|-------------------------|
| ①<br>券種指定 | 2<br>区間運賃指定                | 3<br>ご利用者区分指定                 | 4<br>ご注文詳細の指定                            | 5<br>ご注文の確認                   | 6<br>お申し込み  | 7<br>資格アップロード<br>※対象者のみ |
|           | 学生定期券の方、および秝               | 川用者区分で各種手帳(による割<br>資格情報の      | ▲ ご注意<br>別を選択された方や年齢確認<br>の審査完了後に注文が確定とた | が必要な方は、必ず資格アッ<br>≵ります。        | プロードをお願いします | •                       |
|           |                            | <b>ご注文あ</b><br><sub>またの</sub> | <b>りがとうござい</b><br>ご利用をお待ちしており            | <b>ました。</b><br><sup>ます。</sup> |             |                         |
|           |                            | オーダーID                        | EC231214-003                             | 030487                        |             |                         |

### ➡ 「窓口書換」をご選択された方

お手続きの3日目以降から当月末日までに、案内所窓口にお持ちのカードをご持参 ください。金額変更後の内容にカードを書き換えいたします。

### ➡ 「郵便(ゆうパック)」をご選択された方

金額変更後の新しいカードを郵送いたしますので、翌月1日から新しいカードをご利用 ください。旧カードは翌月1日から定期券として使用できなくなりますので、案内所窓口に ご返却ください。(当月末日までは旧カードをご利用ください。)なお、<u>金額変更前の</u> 旧カードにチャージ残額がある場合は、翌月1日以降、案内所窓口で新しいカードに チャージ残額を移行してください。(手数料無料)

※ 案内所窓口の営業時間につきましては、こちらでご確認ください。

以 上